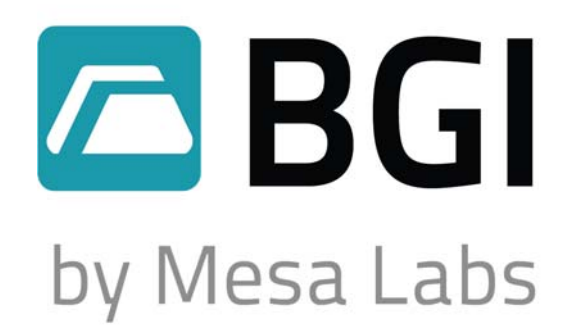

NIST Traceable – ISO 9001:2008

## **Omni FT Manual**

Formerly the FRM Omni Ambient Sampler

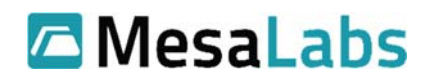

10 Park Pl. Butler, NJ 07405 www.MesaLabs.com

### Notice

Beginning with Version 1.4.02 an important improvement to the "Run Programmed" screens was introduced. Operating instructions for these new screens are contained in Appendix B

## **Table of Contents**

| Section    | Торіс                                                  | Page |
|------------|--------------------------------------------------------|------|
| 1.0        | Quick Start                                            | 3    |
| 2.0        | Specifications                                         | 4    |
| 3.0        | Hardware Setup                                         | 5    |
| 4.0        | Calibration                                            | 15   |
| 5.0        | Maintenance                                            | 17   |
| Appendix A | Solar Panel Instructions                               | 40   |
| Appendix B | Run Set up instructions for Firmware 1.4.02 and higher | 48   |

#### 1.0 Quick Start

If you have already set up the Omni FT to be placed in service as described in Section 3.0, you may run the instrument immediately. Referring to Figure 1 press the button labeled **I/O**.

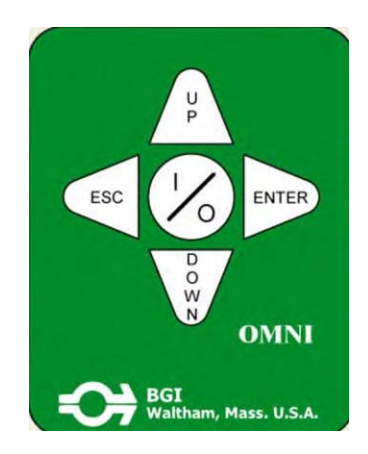

Figure 1: Omni Keyboard

When the main idle display screen appears press **Enter**. The instrument will immediately begin running at 5 lpm. To stop the *Omni FT*, press **Enter**. The complete details of the run will be displayed on the screen as shown in Figure 2. To cancel this information press **Escape**.

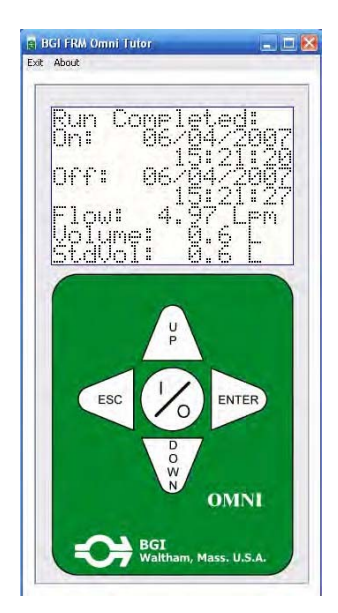

Figure 2: Image of a Completed Run

The Omni FT has been designed to be a highly interactive instrument. Investigators familiar with air sampling using microprocessor controlled hardware will have little difficulty following the critical paths without further instruction.

The second half of this manual comprises detailed operating instructions. As a further aid, it may be helpful to consult the instructions in conjunction with a virtual version of the instrument.

#### 2.0 Specifications

Flow rate: 5 lpm (± 1%) Temp. operational range -30° C to 50° C Temp. reading range -30° C to 50° C (±0.5° C) Barometric pressure range 400 to 800 mm of Hg (± 5mm)

Dimensions: Control Module: 8.50 in. high (21.59 cm) x 7.00 in. wide (17.78 cm) X 5.75 in. deep (14.60 cm)

Weight: 9.0 lbs (4.08 kg)

Inlet: Dimensions: 3.25 in. max dia, (8.25 cm) 7.5 in high (19.05 cm) Weight: 0.77 lbs (.35 kg)

#### One complete instrument comprises:

| Quantity | Description                          | Part Number            |
|----------|--------------------------------------|------------------------|
| 1        | OmniFT Sampler w/ Power Supply       | 5012                   |
| 1        | miniPM Inlet - PM10                  | 5010                   |
| 1        | Filter Holder (no cassette included) | M-5017                 |
| 1        | 47mm Filter Cassette                 | F212                   |
| 1        | Instruction Manual                   | Download PDF from      |
|          |                                      | bgi.mesalabs.com       |
| 1        | Software                             | Download Software from |
|          |                                      | bgi.mesalabs.com       |

#### Available Accessories:

| 1 | OmniFT Tripod Mounting Stand                  | M-5006 |
|---|-----------------------------------------------|--------|
| 1 | Universal Mounting Bracket                    | 5005   |
| 1 | Bracket clamp                                 | 10141  |
| 1 | TSP Jet (no color) for miniPM Inlet           | 2599   |
| 1 | PM10 Jet (blue) for miniPM Inlet              | 2616   |
| 1 | PM4 Jet (green) for miniPM Inlet (respirable) | 2741   |
| 1 | PM2.5 Jet (red) for miniPM Inlet              | 2617   |
| 1 | PM1 Jet (black) for miniPM Inlet              | 2618   |

#### 3.0 Hardware setup

#### 3.1 Battery installation

The main control module is shipped complete ready to run. However, in some instances there may be regulations which require the battery to be removed for transportation or not connected. When you unpack the main module, open the front panel door by releasing the two latches and open the panel door. Press the I/O button. If the screen does not light up the battery must be installed/connected. Referring to Figure 3, four Phillips head screws will be observed securing the panel to the internal standoffs.

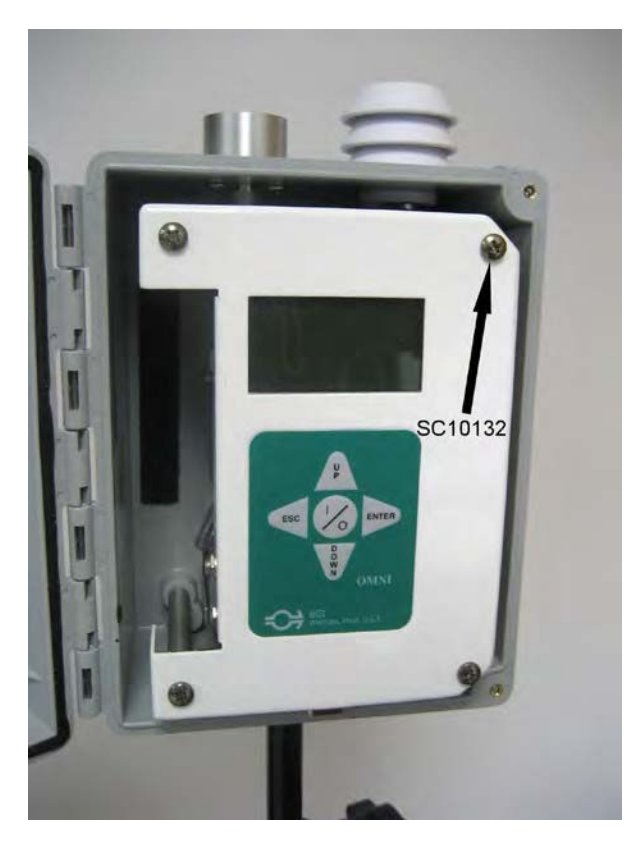

Figure 3: View of Panel with Door Open

Remove the four screws and set them aside for reuse. Gently lift the panel forward, towards yourself and swing it to one side. You will find that it is attached to the panel with several wirers. Be careful not to detach any. If the battery is in place but the wires are disconnected they may now be installed referring to Figure 4. The Battery terminals are color coded and so are the wires.

They must match or serious damage could result. Red indicates positive (+) and Black indicates negative (-).

If the battery was furnished separately remove it from its wrapping and visually inspect it to ensure that it is undamaged. (If a replacement battery is obtained locally and not from Mesa Labs it must be a sealed lead acid gel cell, 12 V, 5 Ah, of dimensions which will fit the recess provided).

To install (remove) a battery do the following:

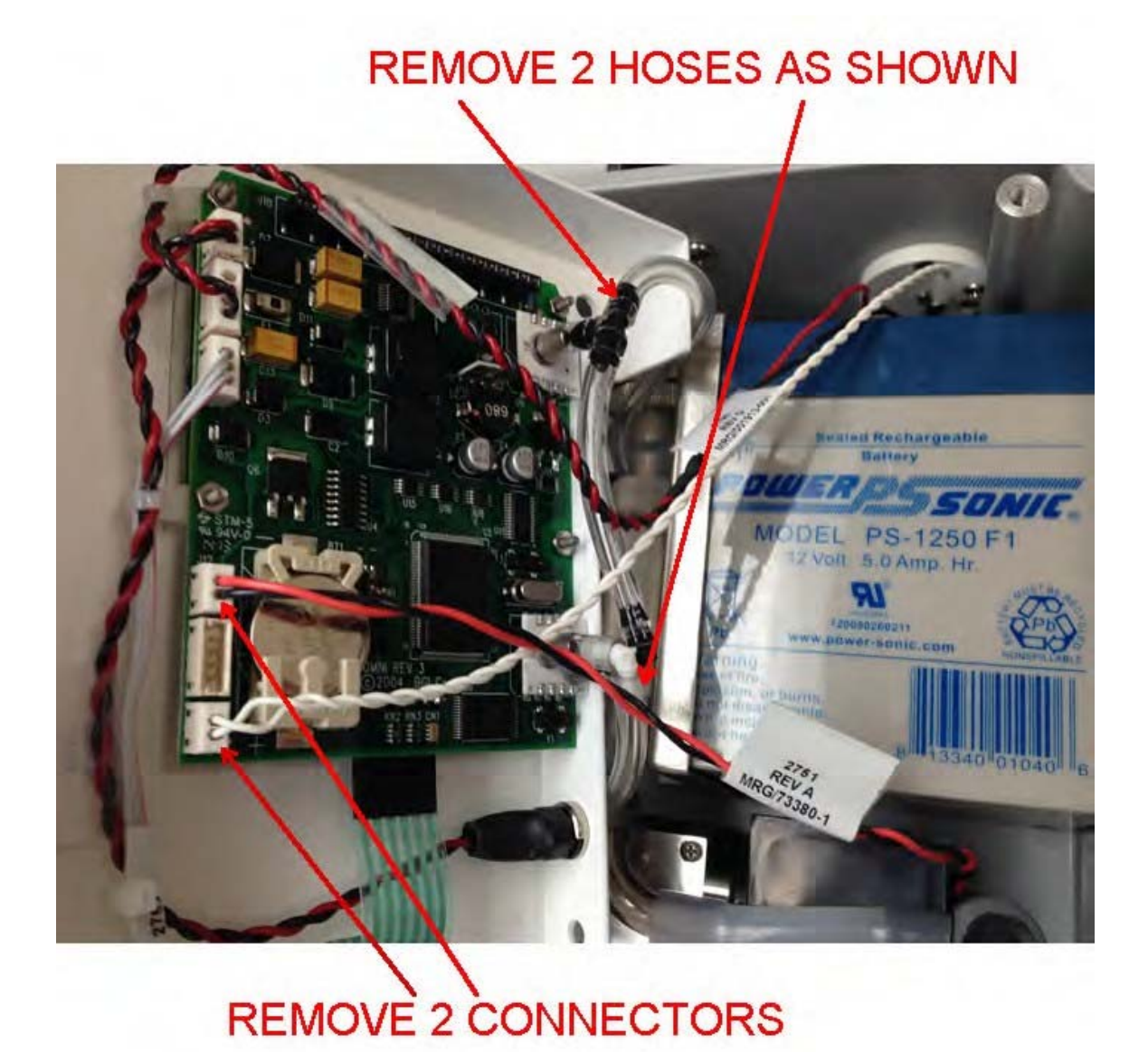

#### Figure 3-A

Remove the 2 connectors and hoses from the PCB as shown in Figure 3-A. The connectors are of a locking type so you must insert a very small wedge (screw driver) between the lock and the connector on the left side in order to remove. When removing the tubes be very care that you do not break the sensor on the PCB. Make sure that you hold onto the tube with one hand and the black tee or white elbow with the other hand and pull gently.

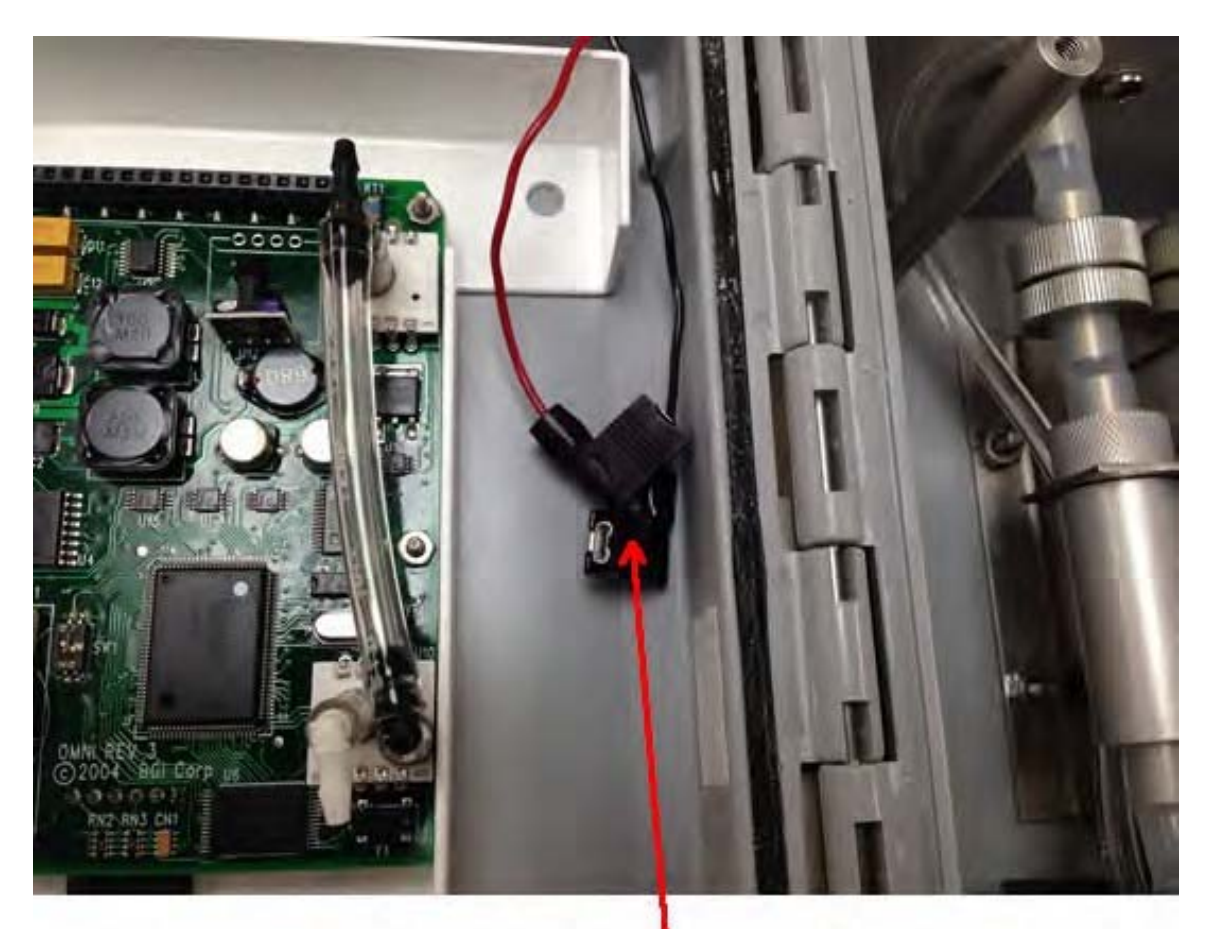

# BATTERY CONNECTORS (2)

Figure 3-B

Disconnect the 2 battery wires from the battery and place them aside as shown in Figure 3-B.

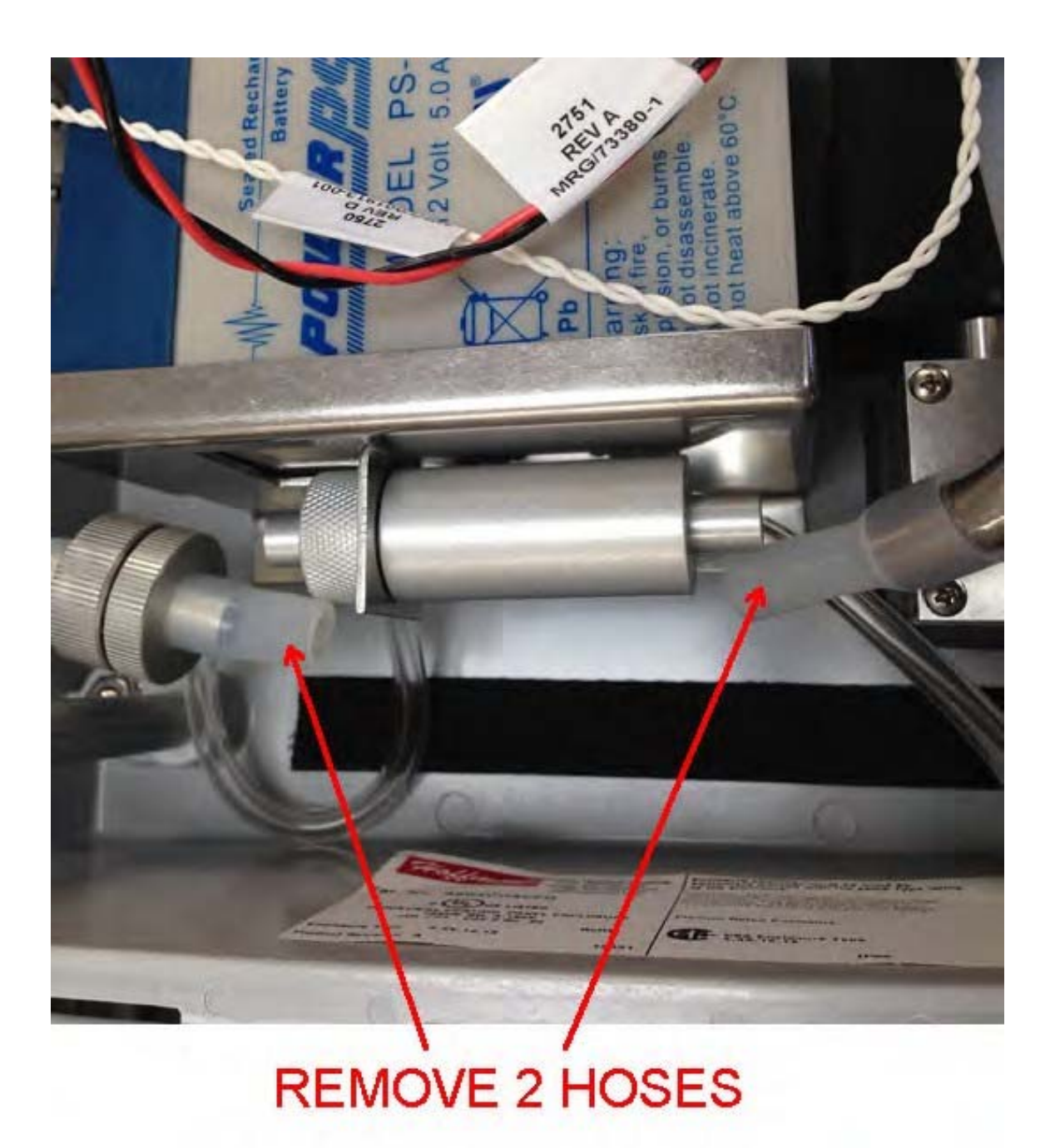

Figure 3-C

Remove the 2 hoses from the main flow sensor as shown in figured 3-C

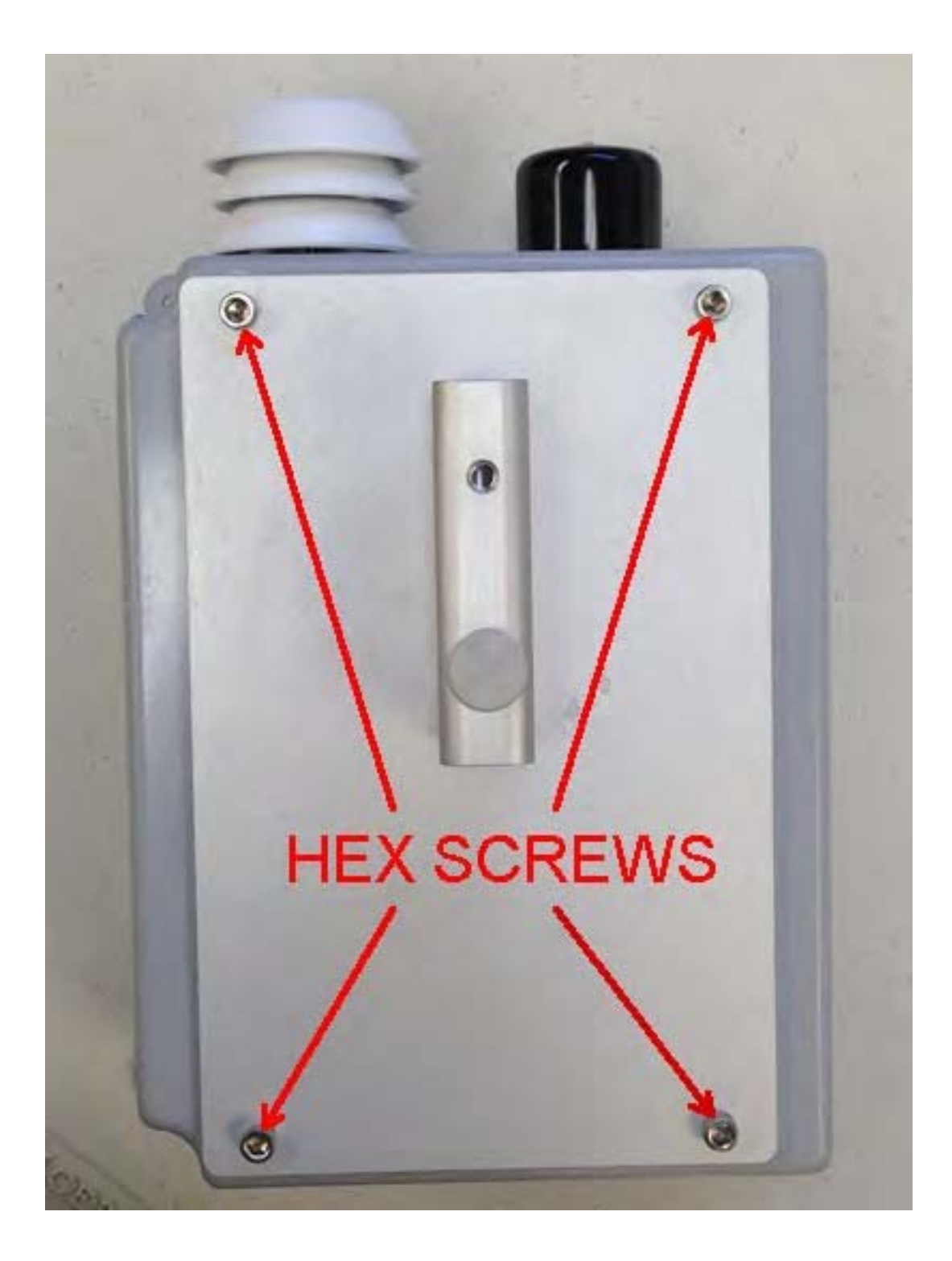

Figure 3-D

You can now remove the rear mounting plate form the back of the instrument. You will need a 3/16'' hex wrench and a 3/8'' nut driver. Remove the (4) hex screws from the rear and place the mounting plate aside for now.

![](_page_9_Picture_0.jpeg)

Figure 3-E

It is now possible to access the (2) screws that hold the battery mounting bracket in place. Remove the 2 nuts from the bracket shown in Figure 3-D using a 11/32'' nut driver and a phillips head screw driver. Gentle remove the bracket and battery.

To finish installing the battery follow the previous instructions in reverse.

WARNING: The Battery terminals are color coded and so are the wires. *They must match or serious damage could result.* Red indicates positive (+) and Black indicates negative (-).

**Important Safety Notification:** *Do not plug/unplug any of the electrical connections on the Printed Circuit Board (PCB) without <u>first disconnecting the battery.</u> <i>Electrical components can be damaged.* 

![](_page_10_Picture_1.jpeg)

NOTE: Early models have the External Battery socket as shown, later models do not. If your instrument does not have this socket you mus unplug the power supply from it's socket and plug in your External Battery or Solar Panel into the Power Supply Socket.

![](_page_10_Figure_3.jpeg)

#### 3.2 Mounting

Several methods have been provided for the mounting of the main control module. The most important methods are shown in Figures 5 and 6 and make use of the Stand Adaptor on the back of the module (p/n A2684). If it is desired to mount the unit on a Tripod (p/n 5006) it is first necessary to erect the Tripod. If it is in its final location, special feet have been provided which permit the use of wire tent pegs (used on bare ground) or screws (used on platforms). Both fasteners to be user supplied. The module socket may then be dropped over the pintle on the tripod and secured with the thumb screw (p/n SC10134).

![](_page_11_Picture_0.jpeg)

Figure 5: Module on Tripod

The Universal Mounting Bracket (p/n 5006) shown in figure 6 is designed to be used on flat surfaces, utility poles and trees. It may be fastened utilizing the copious holes provided, with either screws or nails (user provided). An adjustable worm type Band Clamp (p/n 10141) is available which will allow fastening to poles up to 15 inches diameter (38.1cm.)

![](_page_12_Picture_1.jpeg)

Figure 6: Universal Mountain Bracket

#### 3.3 Filter Holder and Inlet

The miniPM (p/n 5010) inlet comes with a PM10 jet installed. Similarly the Filter Holder (p/n 5017) and Filter Cassette (p/n F212) with test filter are furnished as an assembly. Screw the filter holder into the top mounting boss on the control module, and plunge the *min* PM inlet onto the top tennon of the filter holder as shown in Figures 7 and 8.

![](_page_13_Picture_0.jpeg)

Figure 7: Inlet on Module

If a Size Selective Jet (SSJ) other than PM10 was ordered/furnished with your instrument it was furnished as a separate item. The individual jets are hand detachable and removed/installed by screwing in and out. A light grease should be applied to the threads to prevent seizure. The jets are not marked. As a guide to their functional size refer to the table of approximate internal dimensions, below:

| Size Selective Jet | Part Number |
|--------------------|-------------|
| TSP (no color)     | 2599        |
| PM10 (blue)        | 2616        |
| PM4 (green)        | 2741        |
| PM2.5 (red)        | 2617        |
| PM1 (black)        | 2618        |
|                    |             |

#### 4.0 Calibration

New units are delivered set up and calibrated for Volumetric air flow rate (Q), Temperature T and Barometric Pressure (BP). All initial calibrations are performed during initial setup of a new instrument. All calibrations are performed using NIST traceable Standards. In the absence of physical or electrical damage it is not known what time interval will transpire, if any before a calibration is no longer valid. Therefore, the user should be guided by one or both of two philosophies.

1. It is generally held by air sampling experts throughout the world, that good practice requires a calibration audit at the beginning and end of a study. If the study is protracted in length, monthly or quarterly checks are considered adequate. If no significant change is observed, longer intervals can be considered.

2. It is very common for air sampling studies to be conducted under the aegis of a local, National or trade organization. It is very likely that a client or governing body will have specific rules or suggestions regarding audits and recalibration. In some cases highly detailed instructions will exist.

Mesa Labs manufactures two instruments for audit/calibration purposes. They are NIST traceable and will provide readings for Volumetric flow rate, Barometric Pressure and Temperature. They can be found on the internet at the following locations:

bgi.mesalabs.com/tetracal-air-flow-calibrator/ bgi.mesalabs.com/deltacal-air-flow-calibrator

Any user provided BP or Temp. instruments which are satisfactory to the investigator may be utilized as no direct connection to the Omni FT is required.

When performing a flow audit other conventional volumetric flow measuring devices are suitable providing they do not impose very high static pressures on the instrument. Calibrators which introduce a pressure spike into the system are not suitable for use with the Omni FT. If there is any doubt regarding the device to be used contact Mesa at: <u>csbutler@mesalabs.com</u>

Always perform a flow calibration using a clean filter of the type to be utilized in your sampling study. Suitable filters are fiberglass, quartz and the type of PTFE which is labeled 2µm pore size and has a plastic ring surrounding it. (Note: the pore size has nothing to do with the filtration efficiency of the material. For further information on this topic see:

#### Bgi.mesalabs.com/accessories/

A typical schematic of the setup for performing a volumetric flow rate calibration is shown below in Figure 8. While an investigator may attach BGI or other calibrators to the filter tennon stub of the Omni FT after removing the inlet with user provided hoses and adaptors, BGI provides two useful appliances: p/n 2738 for use with the deltaCal

p/n 2739 for any other calibrator

![](_page_15_Picture_4.jpeg)

Figure 8: Schematic Drawing of Flow Calibration Arrangement

The exact screen/button sequence for performing a calibration is detailed in the printed instructions in the second half of this publication.

#### 5.0 Maintenance

Items which require cleaning and maintenance are common to all ambient air sampling devices fitted with size selective inlets. The inlet and the sampler may be considered two separate items for cleaning and maintenance purposes.

#### 5.1.1 Size selective inlet

The size selective inlet furnished with the Omni FT will be familiar to all who have had experience with the Standard EPA Louvered Inlet in its original 16.7 lpm configuration. The only two differences are that it has been scaled down to 1/3 its original dimensions and the acceleration jet in the impactor is changeable over five size ranges. An exploded diagram of the inlet is shown in Figure 9 with all parts identified.

![](_page_17_Figure_0.jpeg)

| Detail # | Part #   | Qty. | Description                     |
|----------|----------|------|---------------------------------|
| 1        | 2583     | 1    | 2583 NOZZLE ENTRY               |
| 2        | 1729-L29 | 1    | 1729-L29 CASSETTE LOWER SECTION |
| 3        | 024BUNA  | 1    | 024 ORING                       |
| 4        | 1728-L28 | 1    | 1728-L28 FILTER SCREEN          |
| 5        | OM10123  | 1    | NIPPLE                          |
| 6        | 015BUNA  | 2    | 015 ORING                       |
| 7        | 2589     | 1    | 2589 SCREEN                     |
| 8        | 2672     | 1    | 2672 UPPER FILTER HOLDER        |
| 9        | 2584     | 1    | 2584 TOP                        |
| 10       | 2596     | 3    | 2596 RECEIVER TUBE              |
| 11       | 2597     | 1    | 2597 OUTER TUBE                 |
| 12       | 2586     | 1    | 2586 LOWER PLATE                |
| 13       | 1425     | 1    | 1425 FILTER HOLDER              |
| 14       | 2585     | 1    | 2585 WIND DEFLECTOR             |
| 15       | 2587     | 1    | 2587 RAIN DEFLECTOR             |
| 16       | OM10120  | 1    | JAR TOP                         |
| 17       | OC13     | 1    | JAR                             |
| 18       | 2598     | 1    | 2598 IMPACTOR NOZZLE            |
| 19       | 2617     | 1    | 2617 NOZZLE INSERT, PM 2.5      |
| 20       | 2595     | 1    | 2595 TARGET PLATE               |
| 21       | 135BUNA  | 2    | 135 ORING                       |
| 22       | 10002    | 8    | 4-40 x 1/4 PAN HEAD             |
| 23       | OM10124  | 3    | 2-56 x 1/8 PAN HEAD             |
| 24       | 1727-L27 | 1    | 1727-L27 CASSETTE UPPER SECTION |
| 25       | 2588     | 4    | 2588 SPACER                     |
| 26       | 2602     | 1    | 2602 EXIT ADAPTER               |

Figure 9: Exploded Diagram of Inlet with Filter Holder

Cleaning should occur once every 90 days or sooner in highly polluted environments. Until such time as sufficient experience has been gathered, the unit should be inspected once a month. In order to perform an inspection, it is only necessary, after removing the inlet from the top of the filter holder to unscrew the top from the bullet as shown in Figure 10.

![](_page_18_Picture_1.jpeg)

Figure 10: Photo of Initial Disassembly of Inlet

The jet may also be removed from the top of the inlet as shown in Figure 11.

![](_page_19_Picture_1.jpeg)

Figure 11: Photo of Jet Removed for Cleaning or Size Change

Normal cleaning of air sampling inlets is generally, best done with clean water and lint free wiping cloths. If an ultrasonic cleaner is available it is the preferred device as it will remove dirt from deep corners and pockets, avoiding the need for further disassembly. After ultrasonic or any liquid cleaning, be certain to dry thoroughly before reassembling and placing in service.

#### 5.1.2 Main Sampler Assembly

A complete, detailed illustration of the OmniFT is shown on the next page. If further assistance is required regarding acquiring parts, contact Mesa Labs' customer service at <u>csbutler@mesalabs.com</u>.

Principal maintenance items, in decreasing order of importance are: no. 48, Omni pump assembly, no. 7, Pulsation dampner assembly, no. 38, orifice and no. 28, battery.

![](_page_21_Figure_0.jpeg)

#### 5.1.3 Pump Assembly

It is highly recommended that repairs and service are carried out at Mesa Labs, by trained personnel. Nevertheless, it is recognized that there may be reasons or need for user performed servicing.

Replacement intervals for pump parts are difficult to predict due to variations in severity of service. Nevertheless, it is possible to offer a general guide:

| Part | <b>Replacement Interval in Hours</b> |
|------|--------------------------------------|
|      |                                      |

| Valves                    | 2000 |
|---------------------------|------|
| Pump diaphragm            | 2500 |
| Dampner                   | 2500 |
| Ball Bearing on eccentric | 4000 |
| Motor                     | 4500 |

Utilizing the exploded diagram in Figure 12, follow the steps below to rebuild the pump:

- 1. Remove the double valve chest. Note position and method of securing valves and discard, unless they are in reusable condition.
- 2. Examine valve seat C. Use non-metallic probe- for example, wooden toothpick to remove dirt. Use care at valve edge.
- 3. Fit new valves, or replace old ones.
- 4. Replace valve chest. Do not use too much pressure when tightening screws.
- 5. If, when the valve chest was removed, the slightest damage to the diaphragms was observed, then the following operations are to be performed.
- 6. Withdraw the screw, now visible in the center of the support disk. Withdraw the diaphragm and both support disks. Note direction of convolution in diaphragm and replace new diaphragm in the same direction. This is to be done on both sides of the assembly.
- 7. If for any reason the motor or eccentric bearings are suspect due to age, reduced performance or increasing noise then they must be serviced/replaced. It is not recommended that the replacement of the bearings on the bearings on the eccentric shaft be attempted. The bearings and eccentric are available as a complete assembly.
- 8. Remove valve chests, clamp rings and diaphragm as above and draw away the plastic yoke assembly.
- 9. Loosen set (Grub) screw and withdraw eccentric and bearings as a complete assembly.
- 10. Remove three screws holding motor in place and withdraw motor from chassis.
- 11. Carefully unsolder electrical leads from old motor and transfer to new motor.
- 12. Reassemble in reverse order.

![](_page_23_Figure_0.jpeg)

Figure 12: Exploded Diagram of Pump Assembly

#### 5.2 Pulsation Dampner

The Dampeners, no. 6 are a glued up assembly and are not user reparable. The complete dampner assembly may be returned to the factory for rebuilding or a complete new assembly acquired.

#### 5.3 Orifice and Inlet Fittings

The orifice and fittings leading to it from the inlet should not require any maintenance, provided an inlet filter has always been utilized. If upon inspection dirt has found to have accumulated in the internal passages, then careful disassembly and cleaning is required. The only recommended cleaning materials are lint free cloths and clean water. If necessary a pipe cleaner may be utilized on the orifice. Be careful not to loose part no. 29. This is a fine screen to prevent the ingress of foreign objects. While this segment of the pump is apart be certain to check for cracked tubing, gaskets or "O" rings. Replace damaged components as required.

It is utterly vital to reassemble all components in a manner completely free of leaks.

#### 5.4 Battery

The battery used in the Omni FT is a lead acid gel cell. It should provide years of maintenance free service. The end of the batteries useful life will reveal itself by a consistent inability to provide at least 30 hours of service under moderate sampling conditions in temperate climates. However, there is one service item that must be observed if the unit has not been used for more that two months. Full performance may not be achieved until the battery has been charged and discharged 2-4 times.

![](_page_25_Picture_0.jpeg)

## INSTRUCTIONS: Omni FT

#### June 2007 rev. 3 Introduction Operating the *Omni FT*

![](_page_25_Picture_4.jpeg)

#### Turning ON the Omni FT :

1) Press the I/O button. An initiation screen will briefly appear and then advance to the "Main Menu". This screen will have the serial number and the code version number.

![](_page_25_Picture_7.jpeg)

#### At the Main Menu:

- Scroll using the up and down buttons to make a selection. Position the → in front of the selection and press the enter button.
- → Run Now Initiates a sampling event.
- → Run Programmed Setup and initiate a programmed sampling event.
- → Set Fcns/Cal Setup Time, Units and calibration Functions.

Note: Prior to using the *Omni FT*, it is wise to set up the Date, Time and Preferences. Advance to the "Set Preferences" section of this manual.

![](_page_26_Picture_0.jpeg)

low: olume

#### >Stopping the Run:

1) While the pump is running, press the "Enter" button, to stop the run.

2) The final run data will be displayed on the LCD.

Note: After the "Run", pressing "ESC" will cause the elapsed run data to disappear. Pressing "ESC" will cause it to reappear. Run information is not lost until overwritten by a new run.

Total volume is displayed as Actual volume or as Standard volume, corrected to sea level and Standard temperature.

Total volume is displayed as Actual volume or as Standard volume, corrected to sea level and Standard temperature.

| Escape to Cancel               |
|--------------------------------|
| Power OFF?<br>Pywes<br>Restart |
| Enter to Select                |
| OMINI                          |

NTER

MN

#### Power Off:

- 1) Press the I/O button to turn "OFF" the Omni and save the data for downloading later.
- 2) At the Power "OFF" screen, select "yes" and press the Enter button to turn "OFF" the unit. When the Omni is turned "ON" the next time, the data will be available for download or it can be recalled from the main idle display screen (screen 2) by pressing "ESC".

#### Download the Data to a computer:

- 1. Connect Omni FT to computer using a standard serial cable.
- 2. Open BGI Link.
- 3. Select the screen shown below.

| Ł | <b>Download</b><br>Connect to the Omni unit using the configured communications port and<br>retrieve the data from the last run. |
|---|----------------------------------------------------------------------------------------------------|

If you have selected the com port already, you will be switched to the next screen. If you have not, go to the instructions for BGI Link.

| BGI Download Data                                                                                                    | ×                                                                                                    |
|----------------------------------------------------------------------------------------------------|----------------------------------------------------------------------------------------------------|
| BGI Air Samping System                                                                                                    | Downloaded: 2009 30 JUL 14:28:30                                                                                                    |
| PQ100 Air Sampling System<br>Version: 6.1.06<br>Serial No: RG101<br>Pump Time: 2666:15<br>Q Set (Lpm) 16.67<br>Actual Total M3: 0.999<br>Std. Total M3: 1.002 | Data File: J0B0907300001.0MN<br>Job Code: H-MSI<br>Site Name: BGI<br>Station Code: Lab/roof<br>Operators: 19<br>User 1:<br>User 2:                                                                                                    |
| Atmospheric Information:<br><u>Max Min Avg</u><br>BP 756 755 755 mm of Hg<br>Ta 23.0 21.3 22.1 °C<br>Q 16.66 Lpm                                              | Timer Information:         Concentration Data:           Date         Time           Start         09:30.JUL           09:30.JUL         12:07:35           Stop         09:30.JUL           09:30.JUL         13:07:35           ET         0001:00           ET         0001:00           Actual Conc.         32:032           Std. Conc.         31:936 |
| Notes:<br>Very short test. High wind.                                                                                                    |                                                                                                    |
| Save Pr                                                                                                    | int 🗙 Close 🥇 Help                                                                                                    |

Click on the **Save** icon and the data will be given a code number and saved for you in a JOB file:

| Select Omni Job File To Load      |                |                        |   | zip   | ? ×          |        |
|-----------------------------------|----------------|------------------------|---|-------|--------------|--------|
| Look in:                          | JOBS           |                        | • | + 🖻 💣 | <del>.</del> |        |
| My Recent<br>Documents<br>Desktop | ්≫) JOB0907300 | 0001.OMN               |   |       |              |        |
| My Documents                      |                |                        |   |       |              |        |
| My Computer                       | File name:     | JOB0907300001.0MN      |   | •     |              | Open   |
|                                   | Files of type: | Omni Job Files (*.OMN) |   | •     |              | Cancel |

#### If your Version Number is 1.4.02 or higher follow the instructions in Appendix B

![](_page_28_Picture_2.jpeg)

#### >Programming the Run:

 Scroll the → to "Run Programmed" using the Up and Down buttons then press the Enter button.

![](_page_29_Picture_0.jpeg)

Program Menu:

| →Select Delay    | The amount of time before the sample event begins. |
|------------------|----------------------------------------------------|
| →Select Duration | Sample Run Time.                                   |
| →Start Run       | Start the program.                                 |
| >Select Delay:   |                                                    |

1) Scroll to "Select Delay", then press the Enter button.

## >Selecting a "delay start time":

The Delay start menu offers 2 options.

→ Start @Midnight Select Delay

#### Option 1:

- > Start @Midnight:
- 1) Select, "Start @ Midnight", then press the Enter button.

![](_page_29_Picture_10.jpeg)

Escape to Cancel

![](_page_30_Picture_0.jpeg)

- >Selecting a run time duration offers 2 Options:
- → Run for 24 Hours
- → Select Duration
- Automatically sets the run time for 24 hours. Allows for setting a customized run time duration.

#### >Run for 24 Hours:

1) Select, "Run for 24Hours", then press the Enter button. At this point the programmed run begins.

![](_page_30_Picture_7.jpeg)

**>The "Delay Start" Data Screen** provides information about the run and the time counts down until the start time is reached.

#### >Stopping the "Run" before the Pump turns "ON":

1) Press the "Escape" Button. The Display returns to the "Main Menu".

#### >Stopping the "Run" after the Pump turns "ON":

- After the pump is running on a delay program, press the following code to stop the run: Up, Down and Enter. The run will be aborted and snap to screen 11
- 2) The final run data will be displayed on the LCD.

User Aborted:

The "User Aborted" screen displays information up to the moment the run was halted. Pressing the Enter button will return to the main screen.

![](_page_31_Picture_0.jpeg)

Delay Start, Option 2:

>Selecting a custom "delay start time":

1) Scroll to "Select Delay", then press Enter button.

> Select Delay:

- If you need to change any item on this menu. Use the Up or down buttons to scroll, then press the Enter button.
- 2) To change the number, use the Up or Down buttons and press the Enter button to advance to the next item.
- 3) Pressing the Enter button "Done", advances to the "Select Duration" screen.

![](_page_31_Picture_8.jpeg)

#### Select a custom "Run Duration" time:

1) Scroll to "Select Duration", then press Enter button.

![](_page_32_Picture_0.jpeg)

#### Selecting a "Run Duration Time":

- The "000 Hrs" selection should be flashing. To change the number of hours use the Up or Down buttons then press the Enter button. This moves the (→) to "00 Min".
- 2) To change the number of minutes use the Up or Down buttons then press the Enter button. This moves the (→) to "Done".
- 3) To accept the "Sample Duration or Run Time", press the Enter button.

This returns you to the Program menu, where you will be prompted to start the run.

![](_page_32_Picture_6.jpeg)

#### Start Run:

1) Press the Enter button, to start the run.

Appendix B Replacement set up instructions end here

#### > Setup via computer.

A single or multiple number of *Omni FT* Instruments may be programmed to run at any future time through a computer.

1) Connect a computer to the *Omni FT* via a standard serial cable and RS232 port and *turn it on*.

2) Open BGI Link and select the Setup Run screen:

![](_page_32_Picture_14.jpeg)

![](_page_33_Picture_0.jpeg)

Double clicking on this screen will open the program section dealing with this function

Device type should be selected first, immediately followed by Flow Rate. If the Omni FT is selected the flow rate is locked at 5 lpm. It is not possible to set the PQ100 or Omni above or below their built in limits. The flow rate may be highlighted or selected with the up/dn button:

## +

Midnight is a popular start point for many applications, as is a 24-hour duration. They may be selected by clicking on the icons and the display will instantly display your selections as shown below:

| 🛟 Set Run         |                                                   |            |          |
|-------------------|---------------------------------------------------|------------|----------|
| Current Date/Time | 29/07/2009                                        | 16:30      |          |
| Start Date/Time   | 7/30/2009                                         | 00:00 🗧 💌  | Midnight |
| Run Length        | 24 📥 Hrs                                          | s O 🔺 Mins | 24 Hours |
| Flow Rate         | Device Type –<br>PQ100<br>Omni<br>FrmOmni<br>5.00 |            |          |
|                   | Set                                               | X Clo      | ose      |

In order to insert other dates and times you may use the arrow selection buttons , or by highlighting the values and typing in new ones.

![](_page_34_Picture_1.jpeg)

> Set Fcns/Cal:

1) Scroll to "Set Fcns/Cal", then press Enter button.

![](_page_34_Picture_4.jpeg)

#### Setup and Calibration Menu:

| →Date and Time  | Set current date and time.        |
|-----------------|-----------------------------------|
| voai. remp.     | tetraCal temp. reading.           |
| →Cal. BP        | Adjust Barometric Pressure to     |
|                 | match the tetraCal BP Reading.    |
| →Cal. Flow rate | Adjust flow rate to match a       |
|                 | tetraCal Flowmeter.               |
| →Select BP unit | Set the units preference for      |
|                 | Barometric Pressure, (mm of Hg is |
|                 | the default value).               |
|                 |                                   |

#### >Making a Selection:

1) To select "Date and Time", scroll using the Up and Down buttons, then press the Enter button to accept.

![](_page_35_Picture_0.jpeg)

![](_page_35_Picture_1.jpeg)

#### Setting the Date and Time:

- 1) Move the  $(\rightarrow)$  using the Up and Down buttons.
- 2) Press the Enter button to select the item. The item will then flash.
- Use the Up and Down buttons to correct the numeric value. Press and hold to accelerate the speed of the numeric change.
- Press the Enter button to accept the value and the (→) will automatically advance to the next item.
- 5) Select "Done" to return to the "Setup and Cal Menu".

#### > Calibrate Temperature:

1) To select "Cal. Temp.", scroll using the Up and Down buttons, then press the Enter button to accept.

![](_page_35_Picture_10.jpeg)

#### Adjusting the Temperature

- 1) Compare the temperature reading from the Omni to a tetraCal or other standard.
- 2) If they differ, change the numeric value on the Omni using the Up and Down buttons.
- 3) Press the Enter button to accept the value and return to the "Setup and Cal Menu".

![](_page_36_Picture_0.jpeg)

![](_page_36_Picture_1.jpeg)

#### Calibrate Barometric Pressure:

1) To select "Cal. BP.", scroll using the Up and Down buttons, then

press the Enter button to accept.

#### Adjusting the Barometric Pressure

- 1) Compare the Barometric Pressure reading from the Omni to a tetraCal or other standard.
- 2) If they differ, change the numeric value on the Omni using the Up and Down buttons.
- 3) Press the Enter button to accept the value and return to the "Setup and Cal Menu".

![](_page_36_Picture_9.jpeg)

#### Calibrate Flow rate:

The preferred way to calibrate the *Omni FT* is to use the tetraCal Direct Cal mode. (note: do not use a standard serial cable, a nul modem serial cable is required.)

The tetraCal Direct Cal works as follows:

The tetraCal puts out a continuous stream of flow rate information in ascii format. When the tetraCal Direct Cal mode is selected on the pump menu (D:cal), the pump is instructed to look for the stream of flow rate data. It then compares the tetraCal flow rate data to it's own flow rate information and calculates an offset and then automatically adjusts the pump motor speed to match the data coming from the tetraCal.

At the Setup and Calibration Menu:

1) Scroll using the Up and Down buttons to the "Cal. Flow Rate" position. Press the Enter button to accept.

![](_page_37_Picture_0.jpeg)

At D:cal menu Connect the Pump and calibrator using tubing and filter.

Turn the tetraCal "ON" and allow it to zero, itself.
 Using the Up and Down buttons, scroll to the "tetraCal" position and press the Enter button. The pump will automatically begin to run.

At this point the pump instantaneously compares it's data to the tetraCal data and calculates an offset.

3) When the flow readings on the Omni FT is stable press the "Enter" button.

![](_page_37_Picture_5.jpeg)

#### **Manual Calibration**

![](_page_37_Figure_7.jpeg)

 Using the Up and Down buttons, scroll to the "Manual" position and press the Enter button. The pump will automatically begin to run.

![](_page_38_Picture_0.jpeg)

![](_page_38_Picture_1.jpeg)

#### Adjusting Flow:

- Adjust the flow reading on the tetraCal or any other calibration device, to match the reading on the *Omni FT*, using the Up and Down buttons. One button push is approximately equivalent to a change of 0.1 lpm. Either button may be held down to effect large changes.
- 2) Press the Enter button to accept the Calibration.

#### Selecting Barometric Pressure Units:

 Scroll using the Up and Down buttons, to the "Select BP unit" position, then press the Enter button to accept.

![](_page_38_Picture_7.jpeg)

#### Setting the Barometric Pressure Units

- Move the (→) using the Up and Down buttons to select the barometric pressure units that are correct for you.
- 2) Press the Enter button to accept the units.

## Installation and Operating Instructions BGI Solar Panel for Omni FT

Appendix A

Mesa Labs 10 Park Place Butler, NJ 07405 Tel: 973.492.8400 Fax: 303.484.4992 email:<u>csbutler@mesalabs.com</u> bgi.mesalabs.com

## APPENDIX A. SOLAR PANEL POWER SUPPLY

#### Introduction

The FRMSOLAR, solar panel kit is intended to permit the Omni FT to run for extended or, indefinite periods of time depending on the available sunlight (solar radiation) at a given location.

Because of the low current draw of the instruments they are highly amenable to this technique. Given sufficient sunlight, they may be deployed in locations where no line power is available. The basic components of the solar kit are:

- 1. 32-watt solar panel with mounting brackets.
- 2. Voltage regulator.
- 3. 18+ amp hour (approx.) ballast battery. (Battery must be purchased separately)

The purpose of the external high capacity battery is to provide back up power on days when there is little or no sunlight. The recommended battery capacity will provide 4-5 days run time with little or no sunlight. It will recharge, almost completely, after one days' use during a day of full sunlight while the instrument is non-operational. Complete recharging of a fully depleted system would require 10 days.

This type of system should not be considered for latitudes higher than 45-50 · N or S, or particularly overcast regions.

#### **Operational Considerations**

While the use of solar power is highly desirable from the standard of utilizing a renewable energy source and being freed from the need to locate a source of power in difficult situations, there are some preliminary considerations. Clearly, the Omni FT is not operating directly from the received energy of the sun but rather from a battery, which has been charged by that energy. If an Omni FT were to be run continuously from the internal and (recommended) external battery, 4 to 5 days run time could be achieved. However, considering only EPA type ambient sampling conditions, i.e. sampling from midnight to midnight, then it would be possible to run on alternate days yielding one day to replenish the energy used. Given that this is accomplished in full sunlight while the instrument is running, the extra day recovery reduces the need for full sunlight by 50%. If the popular, one in 3 days, or one in 6 days schedule is utilized, the probability of complete replenishment is greatly increased

Experience has shown that on cloudless days in the Boston area, 5 Kwh/M2 insolation will replenish the energy used by an Omni FT. In order, to determine the suitability of the Omni FT solar system for a given location check the following referenced handbook:

#### Reference

(1) Stand-Alone Photovoltaic Systems, A Handbook of Recommended Design Practice. Available from National Technical Information Service

> US Department of Commerce 5285 Port Royal Road Springfield, VA 22161 Document No. SAND87-7023

It gives the insolation index for 54 locations in the US and other places throughout the world. Given a one in 6 day sampling schedule; only Fairbanks Alaska is unsuitable for solar application in the months of November, December and January. These are clear sky tables and seasonal overcast must be considered in individual locals. Table N1 comprises locations at various US latitudes and indicates operational months vs. sampling schedules.

TABLE N1. Clear Sky Insolation Data from Northernmost to Southernmost U.S. cities<sup>1</sup>.

| City               | N.<br>Latitude | Continuous<br>Sampling | Every other<br>day<br>Sampling | Third day<br>Sampling | Sixth day<br>Sampling |
|--------------------|----------------|------------------------|--------------------------------|-----------------------|-----------------------|
| Caribou, ME        | 46E 52'        | Mar-Aug                | Jan-Oct                        | Jan-Dec               | Jan-Dec               |
| Boston, MA         | 41E 40'        | May-Sept               | Jan-Nov                        | Jan-Dec               | Jan-Dec               |
| Raleigh-Durham, NC | 35E 52'        | Apr-Aug                | Jan-Dec                        | Jan-Dec               | Jan-Dec               |
| Miami, FL          | 25E 48'        | Feb-Sep                | Jan-Dec                        | Jan-Dec               | Jan-Dec               |

Months wherein full charge can be maintained.

NOTE: This approximation is based upon 5 Kwh/ $M^2$  received, as being necessary to fully restore the *Omni FT* system whilst running.

There are other factors which will reduce the energy replenishment of the system and make accurate performance predictions difficult. Amongst these are:

- 1. Dirt on the solar panel.
- 2. Extreme cold weather affecting battery performance.
- 3. Extremely high particulate loadings causing high filter resistance and consequent high current drain.
- 4. Old "used up" batteries -- more than two years old.

While all the preceding factors are to be considered in the deployment of a solar powered *Omni FT*, they are not easy to quantitate. The effect of too little sunlight will be noticed on the "fuel gage" of the *Omni FT* screen. Given perfect replenishment, it will always read "charged". If at any time it falls below 50% it is well to consider replacing the large battery with a fully charged one. At a minimum, given winter gloom, a fully charged battery and an every other day sampling schedule, a one month operating period is achievable at any location below 45E latitude.

#### Setting up

Subsequent to unpacking a new unit, it is attached to the main stanchion of the *Omni FT* as shown in Figure N2.

![](_page_42_Picture_8.jpeg)

Figure N2

#### **Direction**

The direction of the solar panel will be with its main axis from the north to south, with the foot (low) end of the panel to the south. The overall set up and positioning is as illustrated in Figure N3.

![](_page_43_Picture_2.jpeg)

Figure N3

#### <u>Tilt Angle</u>

The tilt angle is defined as the angle of inclination of a solar collector measured from the horizontal. The reason for tilt angle is because the suns elevation will vary over a range of  $47^{\circ}$  from winter solstice to summer solstice <sup>(1)</sup>.

For the greatest <u>annual energy</u> production, the tilt angle should equal the latitude at the location of deployment. For best energy production, the wintertime angle should be the latitude plus 15<sup>°</sup>. The maximum summertime production is obtained at latitude minus 15<sup>°</sup>. The tilt angle is shown in Figure N4.

![](_page_44_Picture_0.jpeg)

Figure N4

It may be set with a user supplied protractor/bubble level.

#### Wiring Connections

Located on the mounting bar is a rectangular box from which two cables exit. The cable with the spade lugs is intended to connect to the external battery. The white wire is positive (+). The black wire is negative (-)

The other wire emanating from the box is equipped with a jack plug connector. This wire is plugged into the vacant socket on the *Omni FT* panel.

#### Cautionary Notes:

Connect the solar panel to the battery <u>before</u> connecting to the Omni FT. This is to prevent a current imbalance which may cause damage. Do not use the battery charger when the solar panel is connected. Remove the charger from the instrument so that it can not be used when in solar mode.

#### **Overall Operation and Troubleshooting**

Prior to deploying an *Omni FT* with solar panel, it is prudent to ensure that the internal battery is fully charged. This is accomplished by plugging the *Omni FT* power supply into a source of line current for 16 hours. Full internal battery charge will be indicated on the main menu display as 99% or charged when the battery is full charged and the power supply is disconnected.

The external solar panel battery may be initially charged from any automotive battery charger. Alternatively, the *Omni FT* may simply set in a sunny location or the actual field sampling site and not run for 10 days. The solar panel will fully charge both batteries.

#### **Troubleshooting**

Battery is not maintaining at least 50% charge – caused by inclement weather or excessive current drain. Excessive current drain is caused by an excessively dirty filter or a worn out pump. After installing a new filter, if problem persists, check for worn pump valves or diaphragms.

If either battery is in excess of two years old – replace.

#### Solar Panel Parts List (see Figure N5)

| Quantity | Part<br>Number | Description                                          |
|----------|----------------|------------------------------------------------------|
| 1        | SPFRM          | Omni FT Solar Panel (includes tripod mounting stand) |
| 1        | M-5006         | Omni FT mounting stand                               |

![](_page_46_Picture_0.jpeg)

Figure N5

#### Appendix B Run Set up instructions for Firmware 1.4.02 and higher

With the introduction of firmware Version 1.4.02 in August of 2009, setting up a programmed run became simpler. The need to calculate the number of days, hours and minutes prior to the start of a run was eliminated. A run will now commence upon the exact date and time selected.

From the main menu screen select **Run Programmed** by using the **Up/Dn** buttons and press **Enter**.

ammeri

The screen will change to the one shown below with **Select Start** as the default choice, press **Enter**.

Escape to Clear ⇒Select Start ct Duration ele štar he'i Enter t.n Occept.

The screen will change to the one shown below with **Select Start** as the default choice, press **Enter** unless you wish to start at Midnight, in which case use the **Up/Dn** buttons to select **Start @ Midnight** and then press **Enter**.

Escape to Cancel Start ƏMidni9ht ƏSelect Start Enter to Select

If you selected Start at Midnight, you have completed the set-up choice. If you selected Select Start, you will be taken to the following screen.

![](_page_48_Picture_0.jpeg)

Press enter in order to select the year. If it is correct, press enter again to select the month. If it is incorrect, use the Up/Dn buttons to correct the year and press enter to select the month.

If the month is correct, press enter again to select the day. If it is incorrect, use the Up/Dn buttons to correct the day and press enter to select the day.

If the day is correct, press enter again to select the hour. If it is incorrect, use the Up/Dn buttons to correct the day and press enter to select the hour.

If the hour is correct, press enter again to select the minute. If it is incorrect, use the Up/Dn buttons to correct the hour and press enter to select the minute.

If the minute is correct, press enter again to select the minute. If it is incorrect, use the Up/Dn buttons to correct the minute and press enter to select Done.

Press Enter. The screen will change to the one shown below with **Select Duration** as the default choice. If you desire to run for 24 hours, use the **Up/Dn** buttons to select it. If you wish a custom run time choose **Select Duration** and press **Enter**. The is will take you to the following screen.

t.o Cancel apa Duration

Press Enter to select Hrs. and use the **Up/dn** keys to select the number of hours required. Press Enter.

Use the **Up/dn** keys to select the number of hours required. Press **Enter**.

This leads to the Done selection, press Enter to complete the set up procedure. This

action leads to the Start screen.

```
Escape to Clear
Select Start
Select Duration
→Start Run
```

Enter to Accept

When the **Start Run** Key is selected, the countdown to the initiation of the run begins, resulting in a screen like the one shown below.

![](_page_49_Figure_3.jpeg)

Once the countdown screen appears the run may still be canceled, by simply pressing the **Esc** Key. After the run commences it may only be canceled by pressing, in sequence:

![](_page_49_Picture_5.jpeg)

If the error message "SP TOO LOW" appears, the user can select to override this error message and continue sampling. Certain filter media will not create the necessary minimum pressure drop, thus operators using these styles of filters are able to override this command to commence sampling.

#### **Revision List**

override

| Rev.  | Change                                                                                     | Date               |
|-------|--------------------------------------------------------------------------------------------|--------------------|
| 1     | Creation                                                                                   | August 2004        |
| 1.0.1 | Released                                                                                   | Sept. 8, 2004      |
| 1.1   | Added Appendix A                                                                           | August 3, 2005     |
| 1.1.1 | Updated Fig. 4 Wiring Connections                                                          | September 13, 2005 |
| 1.1.2 | Delete Virtual Manual                                                                      | June 1, 2007       |
| 1.1.3 | Updated ISO Registration                                                                   | March 11, 2009     |
| 1.1.4 | Changed Run Time Set Up Screen                                                             | August 2009        |
| 1.1.5 | Added Omni FT name, added serial cable types.                                              | November, 2013     |
| 1.1.6 | Added more photos and details to battery install                                           | November, 2013     |
| 1.1.7 | Updated Fig. 4 and added note                                                              | December, 2013     |
| 1.1.8 | Updated to Mesa PNs, contact information, and included information on "SP TOO LOW" warning | December, 2016     |